# EXB-FW for M3 取扱説明書

## オプション EXB-FW(FireWire ボード)

M3 は別売の EXB-FW を装着することで、バーチャライズド・ ハードウェア(Virtualized Hardware)機能が使用できます。

バーチャライズド・ハードウェア(Virtualized Hardware)機 能は、この機能に対応するコルグのハードウェア機器のオー ディオ信号と MIDI 信号を、DAW ソフトウェアなどのホスト・ アプリケーション上のコルグ専用エディターを経由して、ホス ト・アプリケーションのトラックなどに送るものです。コルグ のハードウェア機器をプラグイン・ソフトウェア・インストル メントを使用しているかのように扱うことができます。

M3 をコンピューターに FireWire (IEEE1394) ケーブルで接続 し、EXB-FW 対応版の M3 Editor/Plug-In Editor を操作するこ とによって、バーチャライズド・ハードウェア機能が使用でき ます。そして、次のようなトータル・リコールなどのコントロー ルが行えます。

- M3の各モード・パラメーターの MIDI によるエディット/ セットアップを行う。
- M3の2イン6アウトのデジタル・オーディオ信号を送受信 する。

M3のオーディオ信号をホスト・アプリケーションのトラックに送り、バーチャライズド・ハードウェア機能を使用します。この M3のオーディオ信号に、プラグイン・エフェクトをかけたり、その他のオーディオ・トラックのデータなどと ー緒にコントロールすることができます。

また、ホスト・アプリケーション上のオーディオ・トラック などのオーディオ信号にM3のエフェクトをかけることもで きます。

 DAW ソフトウェアなどのホスト・アプリケーションの MIDI データを送受信する。 など

Note: 使用するアプリケーションによって、できることは異なります。

#### 🔏 以下は注意事項です。

- 2つの端子は、同じ動作をします。コンピューターと接続していない端子は、デイジーチェーン接続用として、コンピューターで認識する FireWire デバイスを接続して使用することができます (M3 では認識しません)。M3の電源がオフの状態では、接続しているコンピューターからデイジーチェーン接続した FireWire デバイスを認識することはできません。
- EXB-FW はバスパワー供給を行いません。
- EXB-FW に 2 台のコンピューターを同時に接続しないでく ださい。
- EXB-FW に 2 台の M3 を同時に接続しないでください。
- コンピューターから FireWire (IEEE1394) ポートを経由して M3 に送られる MIDI データは、M3の MIDI OUT 端子 から出力しません。
- M3 Editor/Plug-In Editor を EXB-FW で使用するときは、必 ず KORG EXB-FW Audio/MIDI ドライバをインストールし て使用してください。
- 各入出力デバイスは、同時に1つのソフトウェアからのみ使 用できます。マルチクライアントには対応していません。
- DAW ソフトウェアなどのホスト・アプリケーション上で、 オーディオと MIDI デバイスの設定を行う必要があります。

お使いになるソフトウェアの取扱説明書を参照してください。

EXB-FW については、EXB-FW に付属された取扱説明書をご覧ください。

## EXB-FW パラメーター

EXB-FW を装着すると、M3 の以下のパラメーターが使用可能 になります。詳しいパラメーターの説明は M3 パラメーター・ ガイドの各ページをご覧ください。

#### Program モード

- Prog P0: Play- Sampling/Audio In
  - "Input" (ISP.9)
  - "Source Bus" (ISP.10)

メニュー・コマンド "Auto Sampling Setup" REC Audio Input (mp.110)

 Prog P0: Play– Control Surface, Mixer Input "Audio Play/Mute", "Audio Solo", "Audio Volume" (prog. 16)

#### Combination $\mathbf{t} - \mathbf{k}$

- Combi P0: Play- Sampling/Audio In "Input" (☞p.128) "Source Bus" (☞p.128) メニュー・コマンド "Auto Sampling Setup" REC Audio Input (☞p.110)
- Combi P0: Play– Control Surface, Mixer Input "Audio Play/Mute", "Audio Solo", "Audio Volume" (mp.132)

#### Sequencer モード

- Seq P0-1: Play/REC- Sampling/Audio In "Input" (☞p.202) "Source Bus" (☞p.202) メニュー・コマンド "Auto Sampling Setup" In-Track Sampling (☞p.278)
- Seq P0: Play– Control Surface, Mixer Input "Audio Play/Mute", "Audio Solo", "Audio Volume" (@p.209)

#### Sampling モード

- Sampling P0: Recording-Audio In/Setup "Input" (☞P.305) "Source Bus" (☞P.306) メニュー・コマンド "Auto Sampling Setup" REC Audio Input (☞P.336)
- Sampling P0: Recording– Control Surface, Mixer Input "Audio Play/Mute", "Audio Solo", "Audio Volume" (@p.311)

#### Global モード

 Global P0: Basic Setup– Audio "Input" (INP.360) GlobalP1: MIDI– MIDI Basic
 "MIDI Clock" (INP.364)

#### Media モード

 Media– Play Audio CD "Input" (@p.397)

## EXB-FW 装着時の M3 とコン ピューターとの接続例

- オプション EXB-FW を M3 に装着する方法は、「EXB-FW の取り付け方」(☞OG p.199)を参照してください。
- M3 Editor/Plug-In Editor と KORG EXB-FW Audio/MIDI ドライバのインストール方法は、「ソフトウェアのインス トール」(INFOG p.33)を参照してください。

以下は、EXB-FW 装着時の M3 でバーチャライズド・ハード ウェア機能を使用するための接続例です。

詳しくは EXB-FW 対応版の「M3 Editor/Plug-In Editor 取扱説 明書」(PDF)、使用するアプリケーションの取扱説明書をご覧 ください。

- M3の FireWire 端子とコンピューターの FireWire (IEEE 1394)ポートをFireWire(IEEE1394)ケーブルで接続します。
- M3 の Global モードで、必要な各設定を行います。
  「M3 の Global モードでの各設定」(☞OG p.31) を参照してください。
- 3. コンピューター側で必要な設定をします。

ご使用になる DAW ソフトウェアなどのホスト・アプリケー ションに合わせて設定してください。設定方法はソフトウェ アの取扱説明書を参照してください。なお、ホスト・アプリ ケーション上でのセットアップ例については、「M3 Editor/ Plug-In Editor 取扱説明書」(PDF)を参照してください。

#### M3-61/73/88 の接続 (M3 Plug-In Editor の場合)

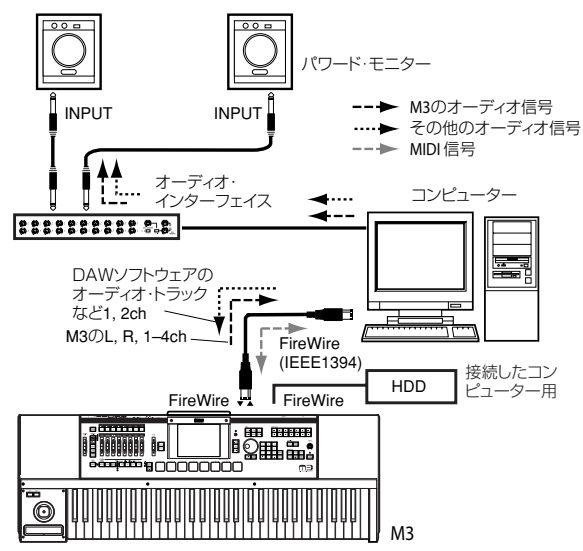

#### KORG 株式会社コリレク" 本社: 〒206-0812 東京都稲城市矢野口4015-2 © 2007 KORG INC.

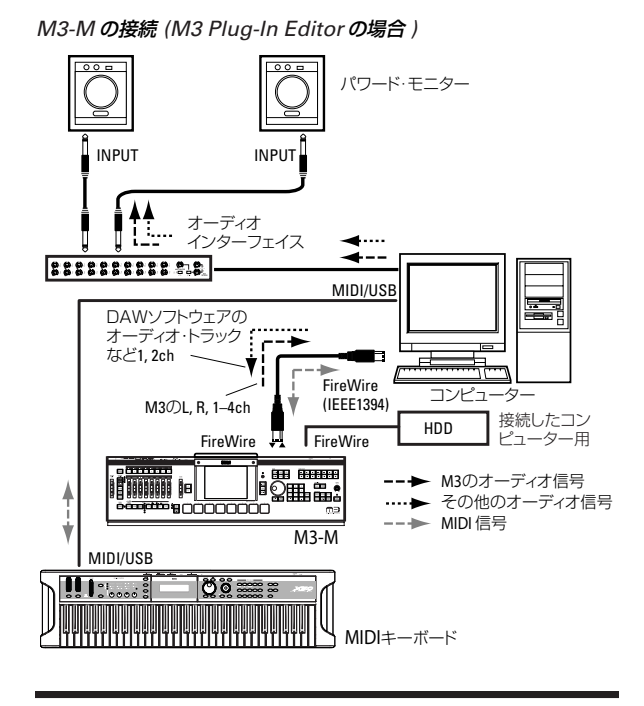

## FW-MIDI のボーレート

FW-MIDI (FireWire ケーブルを通した MIDI 接続)のボーレートは、通常の MIDI ケーブルを使用した場合と同じ 31.25kBps です。M3 が扱うダンプ・データのサイズは大きいため、FW-MIDI を利用してデータ・ダンプを行うとき、特にオール・ダンプを実行したときなどには、転送に長い時間を要します。FW-MIDI を使用するときには、Total Recall & Data Sync Settings の設定を最小限にすることをお奨めします。(\*\*\* 「M3 Editor/M3 Plug-In Editor 取扱説明書」PDF の Software Setup 参照)

また、USB MIDI を併用することで、USB 2.0 の高速通信が可 能になります。(☞「M3 Editor/M3 Plug-In Editor 取扱説明書」 PDF の Software Setup/MIDI Settings)

#### FW Audio と USB MIDI を併用した接続

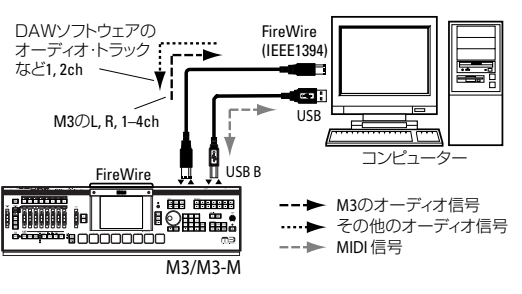

### 仕様

#### M3 での EXB-FW 仕様

オーディオ:
 サンプル・レゾリューション24 ビット
 サンプリング周波数 48kHz (固定)
 入出力チャンネル数2 イン6 アウト
 MIDI:
 入出力ポート数1イン1アウト

\* 仕様および外観は、改良のため予告なく変更する場合があります。